オプティマイザの アンインストールマニュアル <SQL Server 版> NIコラボ 顧客創造日報 for WEB(Type-R) 顧客深耕日報 for WEB (案件創造統合、Type-R) 顧客深耕日報 for Accounting Office 可視化日報 顧客の声 見積共有管理 経営 CompasScope 顧客創造アプローチ 可視化マップスコアラー

目 次

**1.オプティマイザのアンインストール**.....1

CONSULTING

## 1.オプティマイザのアンインストール

## ZendOptimizer をアンインストールする

ZendOptimizer のアンインストールを行う場合は、WEB サーバーに Administrator でログインして直接操作してください。 ※作業中はNI製品へのアクセスが出来なくなります。

- ① スタート>コントロールパネル>プログラムの追加と削除 をクリックしてください。
- ② プログラムの変更と削除にて、「Zend Optimizer」をクリックしてください。
- ③ 右側に「削除」ボタンが表示されるので、「削除」ボタンをクリックしてください。
- ④「Do you want to completely remove the selected application and all of its features?」と表示されたら、 「はい」ボタンをクリックしてください。
- ⑤「During the uninstallation the web server will not be available until the installation is completed.」と表示されたら、 「はい」ボタンをクリックしてください。
- ⑥「Would you like Uninstall to restore your php.ini?」と表示されたら、
  「いいえ」ボタンをクリックしてください。
  ※オプティマイザのアンインストールが実行されます、プログラムの追加と削除から「Zend Optimizer」が消えるまでお待ちください。

⑦ プログラムの追加と削除画面を×ボタンで閉じてください。

⑧ PHP フォルダを開いて、php.ini をメモ帳等で開いてください。
 ※C:¥php-5.2.5-Win32¥php.ini 等
 ※php.ini をダブルクリックする事で php.ini を開くことができます。

⑨ php.ini 画面を一番下までスクロールさせて、以下の行を削除してください。
 [Zend]
 zend\_extension\_manager.optimizer\_ts=<sup>"</sup>C:¥Program Files¥Zend¥ZendOptimizer-3.3.0¥lib¥Optimizer-3.3.0"
 zend\_extension\_ts=<sup>"</sup>C:¥Program Files¥Zend¥ZendOptimizer-3.3.0¥lib¥ZendExtensionManager.dll<sup>"</sup>
 zend\_optimizer.enable\_loader = 0

- 1 php.ini を上書き保存して、php.ini ファイルを閉じてください。
- ① ご使用中の WEB サーバーを再起動してください。

〇 商標

本説明書に登場する会社名、製品名は各社の登録商標、商標です。

O 免責

本説明書に掲載されている手順による操作の結果、ハード機器に万一障害などが発生しても、弊社では一切の責任を負いませんのであらかじめご了解ください。

〇 発行

平成24年6月5日 初版

## 株式会社 NI コンサルティング内 サポートデスク

E-mail:support@ni-consul.co.jp

URL:<u>http://www.ni-consul.jp/</u>

FAX : 082-511-2226

営業時間:弊社休業日、土・日・祝日を除く月曜日~金曜日 9:00~12:00、13:00~17:00